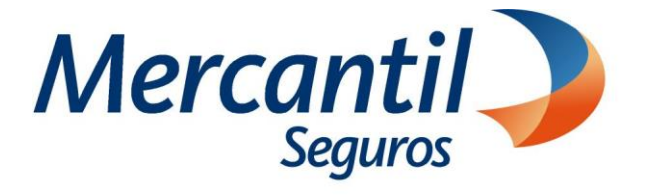

## Cómo usar las funcionalidades de pago

## Cómo consultar y descargar facturas fiscales

Portal del Asesor Nuevos Productos

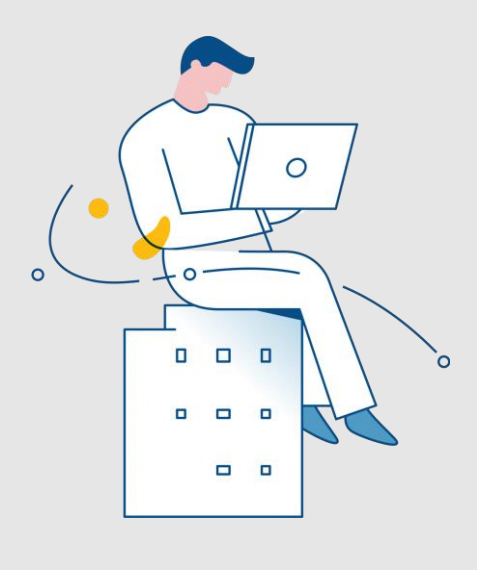

Noviembre 2023

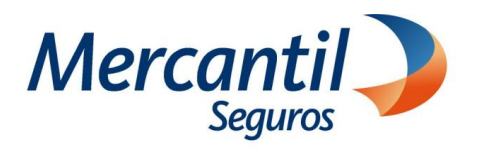

## Cómo consultar y descargar facturas fiscales

| 1 Accede a tu portal                                                                                                    | •                                                                                                    |                                                                                                    |  |  |
|----------------------------------------------------------------------------------------------------|----------------------------------------------------------------------------------------------------|----------------------------------------------------------------------------------------------------|--|--|
| <b>¿Desea registrarse?</b><br>La proceso es rápido y<br>sencillo. Podrá ver sus pólizas y registrar sus pagos.<br>Quiero Registrarme | i Via está registrado?<br>Introduzca sus datos<br>para ingresar al portal<br>Usuario<br>Usuario<br>Clave<br>Olvidé mi Contraseña<br>Help Desk<br>Ingresar                                                                                                    | • Ingresa con tu usuario y clave                                                                                                    |  |  |
|                                                                                                    | 2 Ubica la secciór                                                                                                    | n "Nuestros Servicios"                                                                                                    |  |  |
| Haz clic en la opción "Pagar<br>pólizas"                                                                                             | Menú       Nuestros Servicios         Image: Servicios       Cotiza, emit         Image: Servicios       Cotiza, emit         Image: Servicios       Selud individual         Image: Servicios       Vida         Image: Servicios       Image: Servicios         Image: Servicios       Image: Servicios | <complex-block><complex-block></complex-block></complex-block>                                                                                                    |  |  |
| 3 Ingresa los datos del cliente o recibo/contrato                                                                                    |                                                                                                    |                                                                                                    |  |  |
| Documento de identidad       V         Póliza       -         -       -         Nro. Contrato       V                                | Buscar                                                                                                    | <ul> <li>Completa la información de tu cliente, importante destacar que solo puedes consultar la información de las pólizas y recibos asociados a tu cartera de clientes.</li> <li>La consulta la puedes realizar por los siguientes parámetros.</li> <li>Documento de identidad</li> <li>N° de póliza o N° de contrato</li> </ul> |  |  |

Mercantil Gestion y Cobranza, S. A. C. Punta Darién, Torres de las Américas, Torre A, piso 14, Urb. Punta Pacífica, Ciudad de Panamá, Panamá Teléforor a Sci 201158

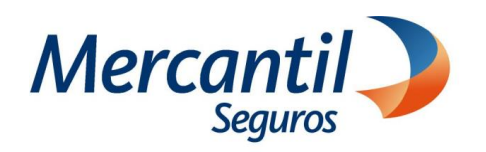

## Cómo consultar y descargar facturas fiscales

| <complex-block><complex-block><complex-block></complex-block></complex-block></complex-block>                                                                                                    | 4 Selecciona la pestaña Mis Fact                                                                                                    | turas 🕒                                                                         |                                                                                                    |
|----------------------------------------------------------------------------------------------------|----------------------------------------------------------------------------------------------------|---------------------------------------------------------------------------------|----------------------------------------------------------------------------------------------------|
| <complex-block>(vint) (vint) (vint</complex-block> | Compra tu tarjeta de regalo en<br>Mercantil Seguros<br>Consulta el saldo de tu tarjeta de<br>regalo en Mercantil Seguros<br>Mis Pólizas en 1<br>Mis Pólizas - Mercantil Seguros, C.A<br>Mis Pólizas - Mercantil Seguros, C.A<br>Mas Pólizas - Mercantil Seguros, C.A                                                                                                    | Media 199<br>(Pclug 137) Selectione                                             | Importante: Esta opción abrirá una nueva<br>pestaña con una vista 360 de los pagos<br>pendientes, planes de pagos automáticos, las<br>facturas de los pagos realizados y las notas de<br>crédito.<br>• Selecciona la pestaña "Mis Facturas"                               |
| <complex-block></complex-block>                                                                                                    | 1-21-382-1 1-2337929 Combinado Residencial 02/12/2023                                                                                                    | s 14462 O<br>r atrás Imprimir Errviar Email Registrar Pagos<br>5 Consulta las 1 | Mis Pólizas en \$ Mis Planes de Pagos Automáticos Mis Facturas Mis Notas de Crédito<br>facturas fiscales                                                                                                    |
| 6 Si deseas imprimir o enviar por email<br>Mercanici > (a) (a) (b) (c) (c) (c) (c) (c) (c) (c) (c) (c) (c                                                                                                    | <ul> <li>Selecciona una Fecha desde y una<br/>Fecha hasta.</li> <li>Haz clic en la acción que desees<br/>realizar (enviar por email o<br/>imprimir).</li> <li>Importante: El rango de fecha no debe<br/>mayor a 3 meses, para pedir las facturas<br/>de un año debes hacerlo solicitando 4<br/>periodos. Ejemplo:<br/>01-01-2023 al 31-03-2023<br/>01-04-2023 al 30-06-2023<br/>01-07-2023 al 30-09-2023<br/>01-10-2023 al 31-12-2023</li> </ul>                                                                                                    | Compare tu tarjeta de regalo en<br>Micrantil Seguros                            | Consulta el saldo de tu tarjeta de<br>fregalo en Mercantil Seguros<br>Mis Notas de Crédito<br>asta                                                                                                    |
| <ul> <li> <b>Control of the second of the second of the s</b></li></ul>               | 6<br>Sideseas importance of a constraint of a constraint of a co | or email                                                                        | <ul> <li>Haz clic en el icono "Imprimir" o<br/>"Descargar" para guardar como PDF.</li> <li>También puedes hacer clic en el<br/>icono de "Email", ingresa la dirección<br/>de correo y haz clic en el botón Enviar</li> <li>Verifica el mensaje de confirmación</li> </ul> |

Para salir de la vista de tus pagos pendientes, cierra la pestaña "Portal de Pagos 360" haciendo clic en la X